#### I. PENDAHULUAN

### 1.1. Latar Belakang

Teknologi informasi sangat berperan penting terhadap proses otomatisasi terhadap akses informasi, akurasi, kecepatan dan kelengkapan sebuah sistem yang terintegrasi, sehingga proses organisasi menjadi lebih efisien. Untuk mendukung hal tersebut diperlukan adanya pengembangan sistem aplikasi yang berperan dalam pengambilan suatu keputusan, aplikasi yang berfungsi untuk mengolah data-data kepegawaian, mempermudah pelayanan dan juga kebutuhan lainnya sehingga administrasi kepegawaian dapat berjalan sesuai dengan yang diharapkan.

Berkenan hal tersebut perlu dikembangkan Sistem Informasi Manajemen Kepegawaian (SIMPEG) yang berbasis elektronik sesuai dengan kebutuhan bidang-bidang yang ada di lingkungan BKD Kab. Muara Enim agar diperoleh aplikasi yang mencakupi kebutuhan bidang dalam rangka pelayanan kepegawaian sesuai pelaksanaan tupoksi sehari-hari.

- 1.2. Tujuan dan Manfaat
  - a. Meningkatkan efisiensi dan efektifitas proses pelayanan kepegawaian dengan memanfaatkan teknologi informasi;
  - b. Dapat memenuhi kebutuhan pelaporan/rekapitulasi data kepegawaian;

1

- c. Tersedianya aplikasi e-Layanan;
- d. Meningkatkan pelayanan dalam dokumentasi kepegawaian;
- e. Terbangunnya aplikasi e-presensi guna meningkatkan kedisiplinan dan kinerja pegawai serta terpenuhinya kebutuhan fungsional aplikasi e-Presensi.

#### II. E-PRESENSI

Aplikasi layanan e-presensi merupakan aplikasi yang berfungsi untuk melakukan pendataan presensi bagi pegawai pada sebuah instansi atau organisasi, dalam hal ini dilingkungan kepegawaian pemerintah daerah Kabupaten Muara Enim. Aplikasi ini merupakan aplikasi yang berjalan menggunakan web browser dan tidak perlu mengintalnya terlebih dahulu, sehingga dapat digunakan kapanpun dan dimanapun dengan perangkat apapun baik menggunakan komputer (PC), laptop, netbook ataupun tablet asalkan terkoneksi dengan jaringan.

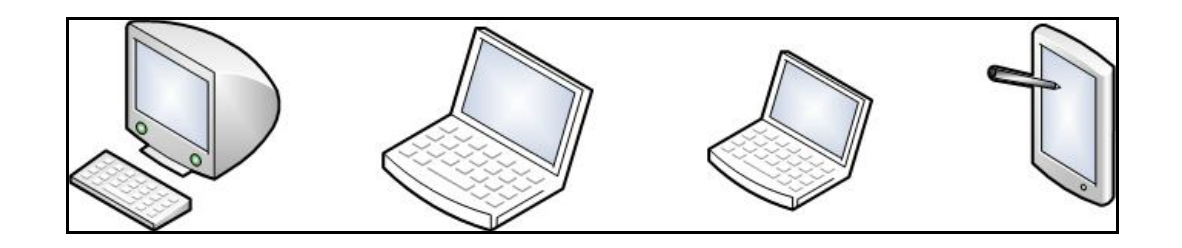

Tampilan Perangkat PC, Laptop, Netbook, Tablet

Adapun untuk memulai aplikasi e-presensi ini, terlebih dahulu jalankan aplikasi web browser (Mozilla Firefox, Internet Explorer, Google Chrome atau yang

E-PRESENSI DAN E-LAYANAN

**BKD KABUPATEN MUARA ENIM** 

sejenisnya). Setelah menjalankan web browser, ketikan pada address bar alamat aplikasi e-presensi, berikut contohnya:

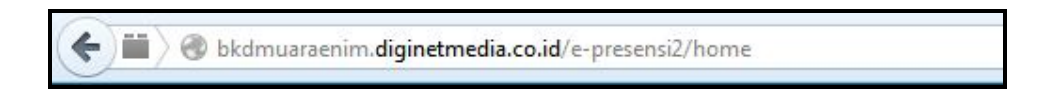

kemudian tekan Enter, sehingga akan tampil halaman Home atau beranda seperti pada gambar berikut ini:

| 😥 e - Pres<br>Badan Kepegawa                                                                                                    | ian Daerah Kabupaten Muara Enim                                                                                                    |                                                                                                    |
|----------------------------------------------------------------------------------------------------|----------------------------------------------------------------------------------------------------|----------------------------------------------------------------------------------------------------|
| Revenda<br>Hauren Depar<br>Neto TERNAN<br>Enformani 7                                                                                                    | e-Presensi BKD Ka                                                                                                    | P FAQ<br>Pranyanyang sering dajulan<br>b. Muara Enim                                                                                                    |
| Teknologi informasi sanga<br>aebuah sistem yang terri<br>pengembangan sistem a<br>kepegawaian, mempermu<br>diharapkan. Salah satu lay<br>sistem informasi presensi<br>pemerintah diserah. Denga<br>dan kinerja pegawai dilingk | Selamat Datang di Apikani e-Presensi BKD Kabu<br>ti berperan penting terhadap proses otomatisasi terhadap<br>tegrasi, sehingga proses organisasi menjadi lebh efisien<br>ilikasi yang berperan dalam pengambilan suatu keputuas<br>hap belganan dan lainnya sehingga admini<br>yanan dalam Sistem Informasi Manajemen Kepegawaian ar<br>elektronk yang digunakan untuk pendataan presensi pega<br>nadanya sistem informasi Manajemet rehengunnya apikasi<br>ungan pemerintah daerah Kab. Muaraenim. | akten kkuara Enim<br>akkes informasi, akurasi, kecepatan dan kelengkapan<br>Untuk mendukung hai terabut diperlukan adanya<br>aplikasi yang berfungsi untuk mengolah data-data<br>tras kecepawaia depat berjala sesui dengan yang<br>dalah adanya layanan e-Presensi, dimana merupakan<br>wai pada sebuah instansi diingkungan kepegawaian<br>e-presensi yang baik guna meningkatkan kedisipinan |
| Hone   Contact Us   FA2<br>e-Presensi<br>Copyright © 2013. Badan K                                                                                                    | epegawalan Daerah Kabupaten Musra Enim, All Rights Reserve                                                                                                    | d.                                                                                                    |

Tampilan Halaman Home

## 2.1. User Publik

Halaman awal e-presensi ini digunakan oleh pengguna public yang belum memiliki akun pengguna aplikasi, adapun menu yang ada pada area modul public ini, antara lain :

- Beranda
- Informasi e-Presensi

- Layanan e-Presensi
- F.A.Q
- 2.1.1. Beranda

Pada halaman beranda berisi deskripsi singkat mengenai aplikasi e-presensi.

2.1.2. Informasi e-Presensi

Pada menu ini terdapat beberapa submenu yang memiliki fungsi masingmasing, antara lain:

Seputar e-Presensi, pada submenu ini berisi deskripsi mengenai e-presensi.
 Adapun cara membukanya dengan melakukan klik pada tombol submenu
 Seputar e-Presensi. Seperti ditampilkan pada gambar berikut ini:

| Badan Kepegaw                                                                                                    | vaian Daerah Kabupaten Muara                                                                                                    | Enim<br>Layanan e-Presensi                                                                                                    | FAQ<br>Retainiage upon setting dialular                                                                                                    |
|----------------------------------------------------------------------------------------------------|----------------------------------------------------------------------------------------------------|----------------------------------------------------------------------------------------------------|----------------------------------------------------------------------------------------------------|
| INFO TERKINI Informasi                                                                                                    | Seputar e-Presensi                                                                                                    |                                                                                                    | r er tall yaall yalky sei ing utgekan                                                                                                    |
| Seputar e Presensi                                                                                                    | Mesin Fingerprint<br>Prosedur Presensi<br>Cetak Informasi                                                                                                    |                                                                                                    |                                                                                                    |
| » Deskripsi                                                                                                    |                                                                                                    |                                                                                                    |                                                                                                    |
| )aftar Presensi                                                                                                    |                                                                                                    |                                                                                                    |                                                                                                    |
| Pada dasarnya istilah s<br>mendefinisikannya sebagu<br>berlainan makna di atas (u<br>"Tolong dong ambilkan s<br>penggunaan kata "absen"<br>ada di situ. Harusnya, dika | atu ini bermakna sama dengar<br>ai pre-sen-si / kehadiran. Bagaima<br>Absensi x Presensi). Di kelas saya,<br>absen itu." Atau, "Wahyu, pastika<br>dalam kalimat tersebut tidak rele<br>takan "Tolong pastikan teman-ten | n "Daftar Hadir". Kamus Besa<br>ana kenyataan di sekitar kita? Sa<br>seringkali orang salah paham de<br>an teman-teman kamu mengisi<br>yan karena arti sebenarnya dima<br>nan kamu mengisi presensi satu-s | r Bahasa Indonesia versi Pusat Bahasa Diknas.co.ir<br>ya sering sekali mendapati penyalahgunaan dua istilal<br>engan menyebut Daftar Hadir sebagai "Absen". Semisal<br>absensi satu-satu." kata Pak Dono. Nah, menurut say<br>ksudkan untuk memastikan kehadiran setiap teman yan<br>iatu." |

Tampilan Seputar e-Presensi

 Mesin Fingerprint, pada submenu ini berisi penjelasan mengenai mesin fingerprint. Adapun cara membukanya dengan melakukan klik pada tombol submenu Mesin Fingerprint. Seperti ditampilkan pada gambar berikut ini:

| Halaman Depan                                                                                                    | f Informasi e-Presensi<br>Seputar e-Presensi                                                                                                    | Layanan e-Presensi<br>Layanan e-Presensi                                                                                               | FAQ<br>Pertanyaan yang sering diajukan                                                                                                    |
|----------------------------------------------------------------------------------------------------|----------------------------------------------------------------------------------------------------|----------------------------------------------------------------------------------------------------|----------------------------------------------------------------------------------------------------|
| INFO TERKINI Inforr                                                                                                    | Seputar e-Presensi                                                                                                    |                                                                                                    |                                                                                                    |
| Mesin Fingerprint                                                                                                    | Mesin Fingerprint                                                                                                    |                                                                                                    |                                                                                                    |
|                                                                                                    | Prosedur Presensi                                                                                                    |                                                                                                    |                                                                                                    |
| 🚊 Deskripsi 🕌                                                                                                    | Cetak Informasi                                                                                                    |                                                                                                    |                                                                                                    |
| <ul> <li>Deskripsi</li> <li>Mesin Absensi Fingerprint</li> </ul>                                                                        |                                                                                                    |                                                                                                    |                                                                                                    |
| Mesin absensi fingerprint<br>karyawan untuk mendata<br>pencipta teknologi mesin<br>lain. Bahkan, kembar ide<br>mengintegrasikan mesin a | /sidik jari adalah salah satu mesi<br>daftar kehadiran karyawan. Jenis<br>absensi menyadari bahwa sidik ja<br>ntik sekalipun memiliki jenis dan<br>absensi fingerprint. | n absensi jenis biometrik yang<br>fingerprint ini mulai dikenal da<br>ri merupakan salah satu bagian<br>bentuk sidik jari yang berbeda | menggunakan metode pendeteksian melalui sidik jari<br>an digunakan sejak 1997. Awal mulanya, penemu dan<br>pada tubuh manusia yang unik dan berbeda satu sama<br>. Hal inilah yang menjadi pemicu timbulnya gagasan |

Tampilan Submenu Mesin Fingerprint

 Prosedur Presensi, pada submenu ini berisi penjelasan mengenai prosedur presensi. Adapun cara membukanya dengan melakukan klik pada tombol submenu Prosedur Presensi. Seperti ditampilkan pada gambar berikut ini:

| Halaman Depan                                                                                                    | Informasi e Presensi<br>Seputar e Presensi                                                                                                    | Layanan e-Presensi<br>Layanan e-Presensi                                                                                               | FAQ<br>Pertanyaan yang sering diajukan                                                                                                    |                          |
|----------------------------------------------------------------------------------------------------|----------------------------------------------------------------------------------------------------|----------------------------------------------------------------------------------------------------|----------------------------------------------------------------------------------------------------|--------------------------|
| INFO TERKINI Informas<br>Mesin Fingerprint                                                                                           | Seputar e-Presensi<br>Mesin Fingerprint<br>Prosedur Presensi<br>Cetak Informasi                                                                                               |                                                                                                    |                                                                                                    |                          |
| Deskripsi Mesin Absensi Fingerprin                                                                                                   |                                                                                                    |                                                                                                    |                                                                                                    |                          |
| Mesin absensi fingerprin<br>karyawan untuk mendata<br>pencipta teknologi mesin<br>lain. Bahkan, kembar idi<br>mengintegrasikan mesin | V<br>Väidik jari adalah salah satu mesi<br>daftar kehadiran karyawan. Jenis<br>absensi menyadari bahwa sidik ja<br>antik sekalipun memiliki jenis dan<br>absensi fingerprint. | n absensi jenis biometrik yang<br>fingerprint ini mulai dikenal da<br>ri merupakan salah satu bagian<br>bentuk sidik jari yang berbeda | menggunakan metode pendeteksian melalui sidi<br>an digunakan sejak 1997. Awal mulanya, penemu<br>pada tubuh manusia yang unik dan berbeda satu<br>. Hal inilah yang menjadi pemicu timbulnya gag | k jari<br>I dan<br>Jasan |

Tampilan Submenu Prosedur Presensi

#### 2.1.3. Layanan e-Presensi

Pada menu ini terdapat beberapa submenu yang memiliki fungsi masingmasing, antara lain:

 Login, pada submenu ini berisi fasilitas login masuk kedalam system bagi pengguna yang telah memiliki user dan password. Adapun cara menggunakannya dengan melakukan pengisian pada kolom username dan password dengan mengisikan nama pengguna dan kata sandi yang sesuai, serta melakukan pemilihan jenis levelnya. Selanjutnya lakukan klik pada tombol Login untuk masuk kedalam system aplikasi sesuai user penggunanya. Halaman submenu Login ini ditampilkan seperti pada gambar berikut ini:

| A Bera                      | nda 👔<br>man Depan                         | Informasi e Presensi<br>Seputar e-Presensi | Layanan e-Presensi<br>Layanan e-Presensi | FA.Q<br>Pertanyaan yang sering diajukan                                                                                                    |
|-----------------------------|--------------------------------------------|--------------------------------------------|------------------------------------------|----------------------------------------------------------------------------------------------------|
| INFO TERKIN                 | I Informasi 3                              |                                            | Login                                    |                                                                                                    |
| Ge                          | erbang                                     | Layana                                     | Laporan Presensi Rusak                   |                                                                                                    |
|                             | e-Pre                                      | sensi                                      | 5 -                                      |                                                                                                    |
| Login                       |                                            |                                            |                                          |                                                                                                    |
| Silakan mas<br>Pastikan use | ukkan username dan i<br>rname dan password | bassword anda.<br>yang anda masukkan bens  | ar.                                      |                                                                                                    |
| Username                    | Isikan NIP anda                            |                                            |                                          | Veskripsi Gerbang Login :                                                                                                    |
| Password                    | lsikan kata sandi an                       | da                                         | M                                        | lerupakan Gerbang utk yg dibuka utk pelayanan<br>Presensi Pecawai, meliouti cemberitahuan                                                               |
| Level                       | - <mark>Silakan Pilih</mark> -             | •                                          | (si<br>Di<br>Pi                          | esuaikan dgn apa yg ada Di menu Set Laporan,<br>aftar Jam Kerja, Daftar Ijin, Daftar Hari Libur, Daftar<br>resensi, Presensi Harian dan Presensi Rekap) |
|                             | Login                                      |                                            |                                          |                                                                                                    |

## Tampilan Submenu Login

 Laporan Presensi Rusak, pada submenu ini berisi fasilitas pelaporan tentang adanya alat presensi yang rusak. Adapun cara menggunakannya dengan melakukan pengisian data kolom Lokasi Presensi, pemilihan nama SKPD, pengisian deskripsi kerusakan yang terjadi, tanggal terjadinya kerusakan, dan nomor NIP yang melaporkan. Setelah pengisian form laporan diisi dengan benar dan lengkap, selanjutnya lakukan klik pada tombol Kirim sehingga ditampilkan pesan konfirmasi pengiriman. Berikut ini tampilan form Laporan Mesin Presensi Gangguan:

| R Halaman Depan     | Informasi e Presensi<br>Seputar e-Presensi | Layanan e-Presensi<br>Layanan e-Presensi | FAQ<br>Pertanyaan yang sering diajukan |
|---------------------|--------------------------------------------|------------------------------------------|----------------------------------------|
| IFO TERKINI Infor   | masi 4                                     | Login                                    |                                        |
| aporan Mesin Pre    | sensi Gangguan                             | Laporan Presensi Rusak                   |                                        |
| Lokasi Presensi     | Lokasi Presensi                            |                                          |                                        |
| SKPD                | - Silakan Pilih - 💌                        |                                          |                                        |
|                     |                                            |                                          |                                        |
| Deskripsi Kerusakan |                                            |                                          |                                        |
| Rusak Sejak         | Tgl/Bln/Thn                                |                                          |                                        |
|                     |                                            |                                          |                                        |

## Tampilan Laporan Mesin Presensi Gangguan

 F.A.Q. (Frequently Asked Questions), pada submenu ini berisi beberapa data pertanyaan – pertanyaan yang sering ditanyakan seputar aplikasi epresensi. Adapun cara menggunakannya dengan melakukan klik pada

E-PRESENSI DAN E-LAYANAN

**BKD KABUPATEN MUARA ENIM** 

Menu F.A.Q. sehingga ditampilkan halaman F.A.Q seperti pada gambar berikut ini:

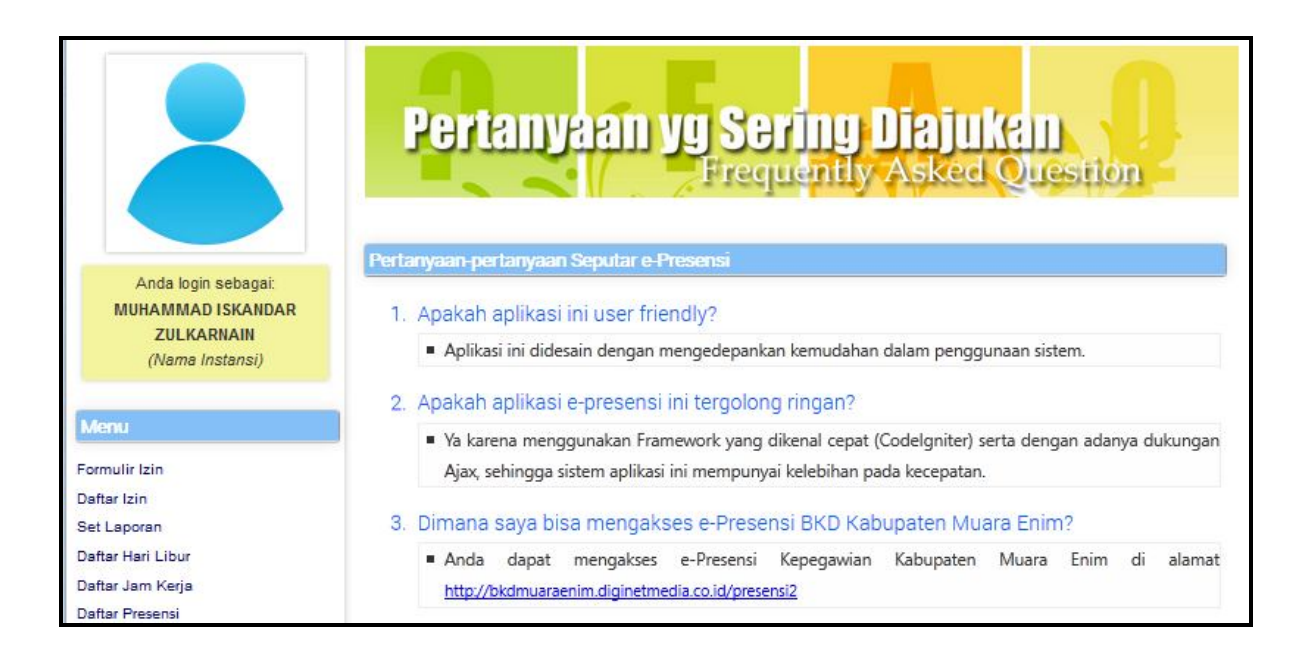

Tampilan F.A.Q.

## 2.2. User Admin

User Admin atau Admin pengguna merupakan user yang memiliki otoritas penuh dalam pengelolaan seting aplikasi. Untuk dapat masuk sebagai user admin dengan cara melakukan login sebagai user admin, yaitu lakukan pengisian form login sebagai berikut:

- Username : diisi dengan 197205181999031008
- Password : diisi dengan muaraenim108
- Level : dipilih jenis level Superadmin

Selanjutnya klik tombol Simpan, sehingga akan tampil halaman user admin seperti ditampilkan pada gambar berikut ini:

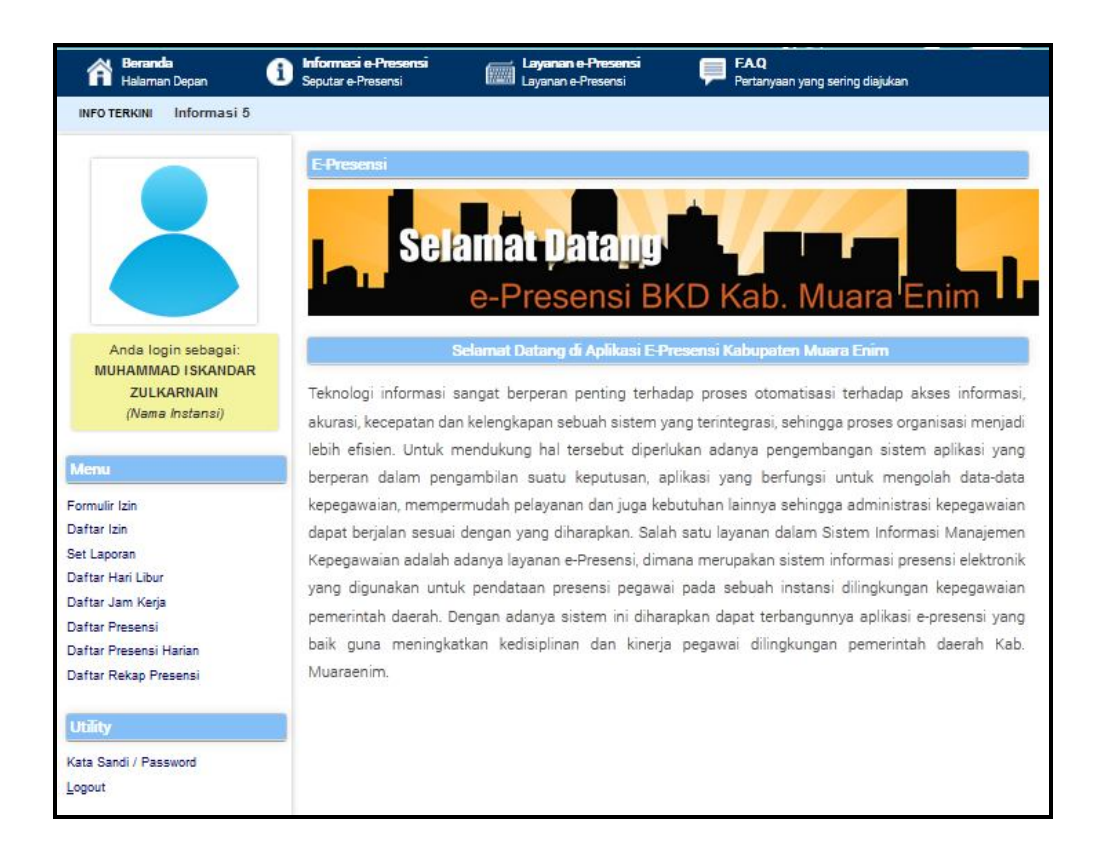

Tampilan Halaman User Admin

Adapun beberapa menu yang terdapat pada user admin antara lain:

2.2.1. Formulir Izin, merupakan formulir pendaftaran ijin yang digunakan untuk melakukan penginputan daftar izin. Seperti ditampilkan pada gambar berikut ini:

| Ánda login sebenei:                                                                                                    | NIP<br>DARI TANGGAL<br>SAMPAI TANGGAL<br>DARI JAM<br>SAMPAI JAM<br>SURAT (DASAR IJIN) | <br>                                                                                                    | r :                                                                                     |
|----------------------------------------------------------------------------------------------------|---------------------------------------------------------------------------------------|----------------------------------------------------------------------------------------------------|-----------------------------------------------------------------------------------------|
| MUHAMMAD ISKANDAR<br>ZULKARNAIN<br>(Nama Instansi)<br>Menu<br>Formulir Izin<br>Daftar Izin                                                                                        | STATUS IJIN                                                                           | <ul> <li>Perlop keperluan lain-lain</li> <li>Perlop Tahunan</li> <li>Perlop Besar</li> <li>Sakit</li> <li>Ijin Terlabat datang</li> <li>Iiin Mendahului pulano.</li> </ul> | <ul> <li>Sakit dengan Ket. Dokter</li> <li>Tugas Luar</li> <li>Tugas Belajar</li> </ul> |
| Set Laporan<br>Daftar Hari Libur<br>Daftar Jam Kerja<br>Daftar Presensi<br>Daftar Presensi Harian<br>Daftar Rekap Presensi<br>Untul<br>Uttifty<br>Kata Sandi / Password<br>Logout | ljin Batal Rese<br>k<br>kukan prose                                                   | Untuk<br>membatalkan<br>proses izin                                                                                                    | Untuk melakukan<br>penghapusan isian<br>formulir proses izin                            |

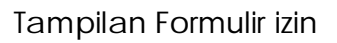

Daftar isian formulir izin:

- NIP : diisi dengan Nomor Induk Pegawai
- Dari tanggal : diisi dengan tanggal mulai izin
- Sampai tanggal : diisi dengan tanggal berakhirnya izin
- Dari jam : diisi dengan jam mulai izin

| Sampai jam         | : diisi dengan jam berakhirnya izin                         |
|--------------------|-------------------------------------------------------------|
| Surat (Dasar Izin) | : diisi dengan nama dan nomor surat dasar diberikannya izin |
| Keterangan         | : diisi dengan keterangan yang diperlukan                   |
| Status Ijin        | : diisi dengan memilih salah satu status alasan izin        |

2.2.2. Daftar Izin, merupakan fasilitas pencarian data rekap ijin dengan kriteria penanggalan. Caranya dengan melakukan klik pada submenu Daftar izin, kemudian lakukan pemilihan dari tanggal berapa sampai dengan tanggal berapa daftar izin yang akan ditampilkan, selanjutnya lakukan klik pada tombol OK. Seperti ditampilkan pada gambar berikut ini :

| DAI<br>SAI | RI TANGGAL<br>MPAI TANGGAL |                    | • / •      | Ok       |                      |       |
|------------|----------------------------|--------------------|------------|----------|----------------------|-------|
| NC         | NIP                        | NAMA               | TANGGAL    | GOLONGAN | JABATAN              |       |
| 1          | 490031341                  | SUCIATI SAH,<br>ST | 15-08-2006 | III/c    | Kepala Sub<br>Bidang | Kursu |
|            | ·                          |                    |            |          |                      |       |

Tampilan Daftar Izin

2.2.3. Set Laporan, merupakan fasilitas seting pelaporan. Caranya dengan melakukan klik pada submenu Set Laporan, kemudian lakukan pemilihan penanggalannya, selanjutnya lakukan klik pada tombol OK. Seperti ditampilkan pada gambar berikut ini :

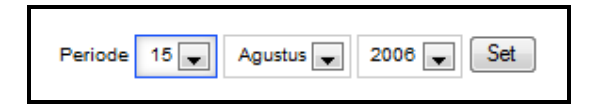

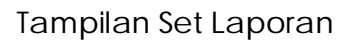

2.2.4. Daftar Hari Libur, merupakan fasilitas data untuk daftar hari libur sesuai tahun yang dipilih. Caranya dengan melakukan klik pada submenu Daftar Hari Libur, kemudian lakukan pemilihan tahunnya, selanjutnya lakukan klik pada tombol OK. Seperti ditampilkan pada gambar berikut ini :

| Tahun<br>2013 Pilih<br>Daftar Hari Libur Tahun 2006 |    |                 |        |                            |  |
|-----------------------------------------------------|----|-----------------|--------|----------------------------|--|
|                                                     | NO | TANGGAL         | HARI   | KETERANGAN                 |  |
|                                                     | 1  | 01 Januari 2006 | MINGGU | Tahun Baru 2006            |  |
|                                                     | 2  | 10 Januari 2006 | SELASA | Hari Raya Idul Adha 1426 H |  |
|                                                     | 3  | 31 Januari 2006 | SELASA | Tahun Baru Hijriyah 1427 H |  |
|                                                     | 4  | 31 Maret 2006   | JUMAT  | Hari Raya Nyepi            |  |
|                                                     | 5  | 11 April 2006   | SELASA | Maulid Nabi Muhammad SAW   |  |

Tampilan Daftar Hari Libur

## **BUKU MANUAL**

E-PRESENSI DAN E-LAYANAN

**BKD KABUPATEN MUARA ENIM** 

2.2.5. Daftar Jam Kerja, merupakan data daftar hadir seluruh pegawai dilingkungan pemerintah daerah Kabupaten Muara Enim. Caranya dengan melakukan klik pada submenu Daftar Jam Kerja sehingga akan ditampilkan data daftar hadir seluruh pegawai. Seperti ditampilkan pada gambar berikut ini :

| Daftar Hadir Karyawan/Karyawati<br>Pemerintah Kabupaten Muara Enim<br>Bulan : DESEMBER 2013 |                                |                   |   |   |  |  |
|---------------------------------------------------------------------------------------------|--------------------------------|-------------------|---|---|--|--|
|                                                                                             | ISI : BADAN KEPEGAWAIAN DAERAH | JABATAN           | 1 | 5 |  |  |
| 1                                                                                           | Drs. SUKIRNO, MM               | Kepala Badan      | v | v |  |  |
| 2                                                                                           | DRA. EMILIANA YULIANTI         | Kepala Bidang     | V | ν |  |  |
| 3                                                                                           | AGUS TRIWIDODO, SH             | Kepala Bagian     | - | - |  |  |
| 4                                                                                           | TITIK UDARININGSIH, BA         | Kepala Sub Bagian | - | - |  |  |
| 5                                                                                           | DRS. SUGENG SANYOTO            | Kepala Sub Bagian | V | V |  |  |

## Tampilan Daftar Jam Kerja

2.2.6. Daftar Presensi, berisi data daftar presensi seluruh pegawai dilingkungan pemerintah daerah Kabupaten Muara Enim berdasarkan penanggalan. Caranya dengan melakukan klik pada submenu Daftar Presensi. Selanjutnya melakukan pengisian penanggalan beserta NIP untuk data yang akan dicari, kemudian lakukan klik pada tombol OK. Seperti ditampilkan pada gambar berikut ini :

| D | AF  | I TANGGAL  |           |                        |          |               |          |              |
|---|-----|------------|-----------|------------------------|----------|---------------|----------|--------------|
| s | AN  | IPAI TANGG | AL        |                        |          |               |          |              |
| N | IIP |            |           | Ok                     |          |               |          |              |
|   |     |            |           | Daftar Presensi P      | egawai   |               |          |              |
|   |     |            |           | Badan Kepegawaia       | n Daerah |               |          |              |
| _ |     |            |           | 15-12-2013             |          |               |          |              |
|   |     | TANGGAL    | NUD       | NAMA                   | COLONGAN | IADATAN       | JAM P    | <b>(ERJA</b> |
|   | "   | IANGGAL    | NIF       | NAMA                   | GOLONGAN | JADAIAN       | MASUK    | KELU         |
| 1 | 1   | 15-08-2006 | 010103197 | Drs. SUKIRNO, MM.      | IV/b     | Kepala Badan  | 07:30:00 | 14:15        |
| 1 | 2   | 15-08-2006 | 490027233 | DRA. EMILIANA YULIANTI | III/d    | Kepala Bidang | 07:30:00 | 14:15        |

Tampilan Daftar Presensi

2.2.7. Daftar Presensi Harian, berisi data daftar presensi seluruh pegawai dilingkungan pemerintah daerah Kabupaten Muara Enim berdasarkan harian. Caranya dengan melakukan klik pada submenu Daftar Presensi Harian. Selanjutnya melakukan pengisian bulan dan tahun untuk data yang akan dicari, kemudian lakukan klik pada tombol OK. Seperti ditampilkan pada gambar berikut ini :

| Presensi Bulan 12 V 2013 V Ok<br>Daftar Presensi Pegawai<br>Badan Kepegawaian Daerah<br>15-12-2013 |                        |           |                   |   |   |   |  |  |  |
|----------------------------------------------------------------------------------------------------|------------------------|-----------|-------------------|---|---|---|--|--|--|
| NO                                                                                                 | NAMA                   | NIP       | JABATAN           |   |   |   |  |  |  |
|                                                                                                    |                        |           |                   | A | В | C |  |  |  |
| 1                                                                                                  | Drs. SUKIRNO, MM.      | 010103197 | Kepala Badan      |   |   |   |  |  |  |
| 2                                                                                                  | DRA. EMILIANA YULIANTI | 490027233 | Kepala Bidang     |   |   |   |  |  |  |
| 3                                                                                                  | AGUS TRIWIDODO, SH     | 010172235 | Kepala Bagian     |   |   |   |  |  |  |
| 4                                                                                                  | TITIK UDARININGSIH, BA | 010083761 | Kepala Sub Bagian |   |   |   |  |  |  |
| 5                                                                                                  | DRS. SUGENG SANYOTO    | 050059174 | Kepala Sub Bidang |   |   |   |  |  |  |

Tampilan Daftar Presensi Harian

2.2.8. Daftar Rekap Presensi, berisi rekapitulasi daftar presensi seluruh pegawai dilingkungan pemerintah daerah Kabupaten Muara Enim. Caranya dengan melakukan klik pada submenu Daftar Rekap Presensi. Selanjutnya akan ditampilkan untuk data daftar presensi seluruh pegawai.

E-PRESENSI DAN E-LAYANAN

**BKD KABUPATEN MUARA ENIM** 

|        | Daftar Hadir Karyawan/Karyawati<br>Pemerintah Kabupaten Muara Enim<br>Bulan : DE SEMBER 2013 |                   |   |   |  |  |  |  |  |  |
|--------|----------------------------------------------------------------------------------------------|-------------------|---|---|--|--|--|--|--|--|
| INSTAN | ISI : BADAN INFORMASI DAERAH                                                                 |                   |   |   |  |  |  |  |  |  |
| NO     | NAMA                                                                                         | JABATAN           | 1 | Γ |  |  |  |  |  |  |
| 1      | Drs. SUKIRNO, MM                                                                             | Kepala Badan      | v | ŀ |  |  |  |  |  |  |
| 2      | DRA. EMILIANA YULIANTI                                                                       | Kepala Bidang     | V | Γ |  |  |  |  |  |  |
| 3      | AGUS TRIWIDODO, SH                                                                           | Kepala Bagian     | - | Γ |  |  |  |  |  |  |
| 4      | TITIK UDARININGSIH, BA                                                                       | Kepala Sub Bagian | - | Γ |  |  |  |  |  |  |
| 5      | DRS. SUGENG SANYOTO                                                                          | Kepala Sub Bagian | V | ' |  |  |  |  |  |  |

Seperti ditampilkan pada gambar berikut ini :

## Tampilan Daftar Rekap Presensi

Selain memiliki beberapa menu dengan berbagai macam fungsinya, pada bagian Utility user admin ditemui adanya fasilitas Kata Sandi/Password, dimana merupakan fasilitas penggantian kata sandi atau password bagi pemilik user admin ini. Caranya dengan melakukan klik pada submenu Kata Sandi/Password, selanjutnya akan ditampilkan form penggantian kata sandi.

Adapun untuk keluar dari aplikasi untuk user admin ini dengan cara melakukan klik pada submenu Logout, untuk selanjutnya akan ditampilkan pesan konfirmasi bahwa pengguna telah keluar dari aplikasi. Seperti ditampilkan pada gambar berikut ini:

| Anda Berhasil Logout. |
|-----------------------|
| ОК                    |

Pesan Konfirmasi Logout

## 2.3. User Pegawai

User Pegawai merupakan user yang tidak memiliki otoritas penuh dalam pengelolaan seting aplikasi, hanya berada dalam lingkup pengelolaan data milik masing-masing pengguna (pegawai). Untuk dapat masuk sebagai user pegawai dengan cara melakukan login sebagai user pegawai, yaitu lakukan pengisian form login sebagai berikut:

- Username : diisi dengan 197205181999031008
- Password : diisi dengan muaraenim108
- Level : dipilih jenis level Pegawai

Selanjutnya klik tombol Login, sehingga akan tampil halaman user Pegawai seperti ditampilkan pada gambar berikut ini:

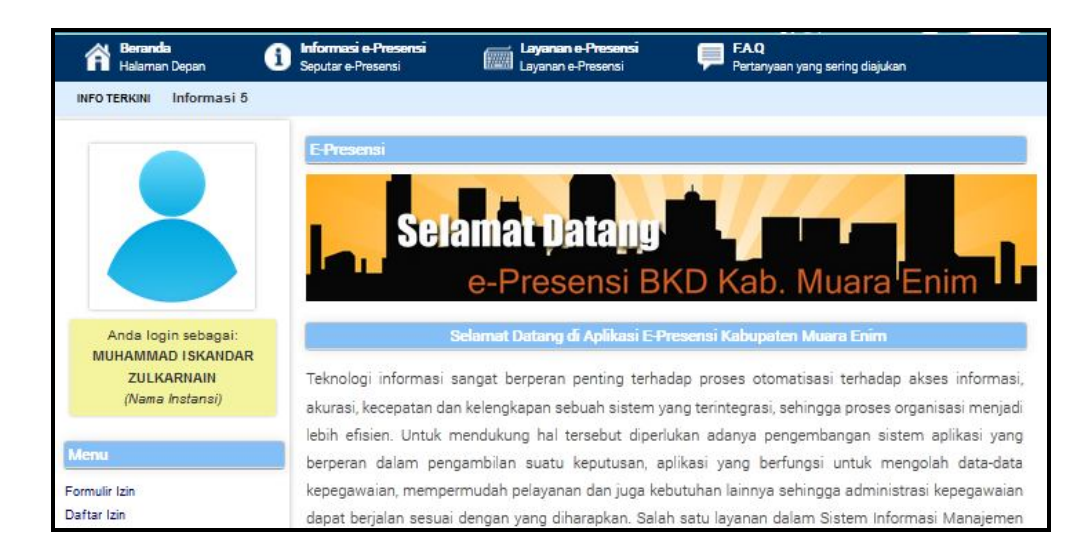

# Tampilan Halaman User Pegawai

Adapun beberapa menu yang terdapat pada user pegawai antara lain:

2.3.1. Formulir Izin, merupakan formulir pendaftaran ijin yang digunakan untuk melakukan penginputan daftar izin. Seperti ditampilkan pada gambar berikut ini:

|                                                                           | DARI TANGGAL<br>SAMPAI TANGGAL<br>DARI JAM<br>SAMPAI JAM<br>SURAT (DASAR IJIN) | : (00:00)<br>: (00:00)<br>Nomor                                               | ;                                                                                       |
|---------------------------------------------------------------------------|--------------------------------------------------------------------------------|-------------------------------------------------------------------------------|-----------------------------------------------------------------------------------------|
| Anda login sebagai:<br>MUHAMMAD ISKANDAR<br>ZULKARNAIN<br>(Nama Instansi) | KETERANGAN<br>STATUS IJIN                                                      | Perlop keperluan lain-lain Perlop Tahunan Perlop Beser                        | <ul> <li>Sakit dengan Ket. Dokter</li> <li>Tugas Luar</li> <li>Tugas Belaiar</li> </ul> |
| Menu<br>Formulir Izin                                                     | Į.                                                                             | <ul> <li>Periop besai</li> <li>Sakit</li> <li>Ijin Terlabat datang</li> </ul> | Ulgas Delajar                                                                           |
| Untuk melakukan                                                           | ljin Batal Rese                                                                | Ijin Mendahului pulang<br>t                                                   |                                                                                         |
| proses Izin                                                               |                                                                                |                                                                               |                                                                                         |
| Daftar Presensi<br>Daftar Presensi Harian                                 |                                                                                |                                                                               | Untuk melakukan                                                                         |
| Daftar Rekap Presensi                                                     |                                                                                | Untuk                                                                         | penghapusan isian                                                                       |
| Utility                                                                   |                                                                                | membatalkan                                                                   | formuli proses izin                                                                     |
| Kata Sandi / Password                                                     |                                                                                | proses izin                                                                   |                                                                                         |

# Tampilan Formulir izin

Daftar isian formulir izin:

| NIP | : otomatis terisi sesuai dengan Nomor Inc | luk Pegawai |
|-----|-------------------------------------------|-------------|
|-----|-------------------------------------------|-------------|

Dari tanggal : diisi dengan tanggal mulai izin

Sampai tanggal : diisi dengan tanggal berakhirnya izin

Dari jam : diisi dengan jam mulai izin

| Sampai jam         | : diisi dengan jam berakhirnya izin                         |
|--------------------|-------------------------------------------------------------|
| Surat (Dasar Izin) | : diisi dengan nama dan nomor surat dasar diberikannya izin |
| Keterangan         | : diisi dengan keterangan yang diperlukan                   |
| Status Ijin        | : diisi dengan memilih salah satu status alasan izin        |

2.3.2. Daftar Izin, merupakan fasilitas pencarian data rekap ijin milik pribadi user pegawai, dengan kriteria penanggalan. Caranya dengan melakukan klik pada submenu Daftar izin, kemudian lakukan pemilihan dari tanggal berapa sampai dengan tanggal berapa daftar izin yang akan ditampilkan, selanjutnya lakukan klik pada tombol OK. Seperti ditampilkan pada gambar berikut ini :

| DARI TANGGAL<br>SAMPAI TANGGAL |           |                    |            | Ok       |                      |       |
|--------------------------------|-----------|--------------------|------------|----------|----------------------|-------|
| NO                             | NIP       | NAMA               | TANGGAL    | GOLONGAN | JABATAN              |       |
| 1                              | 490031341 | SUCIATI SAH,<br>ST | 15-08-2006 | III/c    | Kepala Sub<br>Bidang | Kursu |

Tampilan Daftar Izin

2.3.3. Daftar Hari Libur, merupakan fasilitas data untuk daftar hari libur sesuai tahun yang dipilih. Caranya dengan melakukan klik pada submenu Daftar Hari Libur, kemudian lakukan pemilihan tahunnya, selanjutnya lakukan klik pada

tombol OK. Seperti ditampilkan pada gambar berikut ini :

| Tahun<br>2013 💌 Pilih<br>Daftar Hari Libur Tahun 2006 |   |                 |        |                            |  |  |
|-------------------------------------------------------|---|-----------------|--------|----------------------------|--|--|
| NO                                                    |   | TANGGAL         | HARI   | KETERANGAN                 |  |  |
|                                                       | 1 | 01 Januari 2006 | MINGGU | Tahun Baru 2006            |  |  |
|                                                       | 2 | 10 Januari 2006 | SELASA | Hari Raya Idul Adha 1426 H |  |  |
|                                                       | 3 | 31 Januari 2006 | SELASA | Tahun Baru Hijriyah 1427 H |  |  |
|                                                       | 4 | 31 Maret 2006   | JUMAT  | Hari Raya Nyepi            |  |  |
|                                                       | 5 | 11 April 2006   | SELASA | Maulid Nabi Muhammad SAW   |  |  |

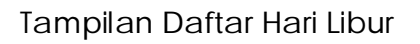

2.3.4. Daftar Jam Kerja, merupakan data daftar hadir milik pribadi masingmasing user pegawai. Caranya dengan melakukan klik pada submenu Daftar Jam Kerja sehingga akan ditampilkan data daftar hadir seluruh pegawai. Seperti ditampilkan pada gambar berikut ini :

| Daftar Hadir Karyawan/Karyawati<br>Pemerintah Kabupaten Muara Enim<br>Bulan : DESEMBER 2013 |                  |              |   |   |  |  |  |  |
|---------------------------------------------------------------------------------------------|------------------|--------------|---|---|--|--|--|--|
|                                                                                             |                  | JABATAN      | 1 | 2 |  |  |  |  |
| 1                                                                                           | Drs. SUKIRNO, MM | Kepala Badan | v | ۷ |  |  |  |  |

Tampilan Daftar Jam Kerja

2.3.5. Daftar Presensi, berisi data daftar presensi milik pribadi masing-masing user pegawai, berdasarkan penanggalan. Caranya dengan melakukan klik pada submenu Daftar Presensi. Selanjutnya melakukan pengisian penanggalan beserta NIP untuk data yang akan dicari, kemudian lakukan klik pada tombol OK. Seperti ditampilkan pada gambar berikut ini :

| DAF            |            |           |                   |          |              |          |       |
|----------------|------------|-----------|-------------------|----------|--------------|----------|-------|
| SAMPAI TANGGAL |            |           |                   |          |              |          |       |
|                |            |           |                   | 0k       |              |          |       |
|                |            |           | UK                |          |              |          |       |
|                |            |           | Daftar Presensi P | enawai   |              |          |       |
|                |            |           | Badan Kepegawaia  | n Daerah |              |          |       |
|                |            |           | 15-12-2013        | <b>1</b> |              |          |       |
| NO             |            |           | GOLONGAN          |          | JAM P        | KERJA    |       |
|                | IANGOAL    | NIF       | nomo              | GOLONGAN | JABAIAN      | MASUK    | KELU  |
| 1              | 15-08-2006 | 010103197 | Drs. SUKIRNO, MM. | IV/b     | Kepala Badan | 07:30:00 | 14:15 |

# Tampilan Daftar Presensi

2.3.6. Daftar Presensi Harian, berisi data daftar presensi milik pribadi masingmasing user pegawai berdasarkan harian. Caranya dengan melakukan klik pada submenu Daftar Presensi Harian. Selanjutnya melakukan pengisian bulan dan tahun untuk data yang akan dicari, kemudian lakukan klik pada tombol OK. Seperti ditampilkan pada gambar berikut ini :

| ſ | Presensi Bulan 12 💌 / 2013 💌 Ok |                   |           |                 |   |   |   |  |  |
|---|---------------------------------|-------------------|-----------|-----------------|---|---|---|--|--|
|   | Daftar Presensi Pegawai         |                   |           |                 |   |   |   |  |  |
|   |                                 |                   | Badan Kep | egawaian Daerah |   |   |   |  |  |
|   |                                 |                   | 15        | -12-2013        |   |   |   |  |  |
|   | NO                              | NAMA              | NIP       | LABATAN         |   |   |   |  |  |
|   |                                 | 10000             |           | JADAIAN         | Α | В | С |  |  |
| L | 1                               | Drs. SUKIRNO, MM. | 010103197 | Kepala Badan    |   |   |   |  |  |

Tampilan Daftar Presensi Harian

2.3.7. Daftar Rekap Presensi, berisi rekapitulasi daftar presensi milik pribadi masing-masing user pegawai. Caranya dengan melakukan klik pada submenu Daftar Rekap Presensi. Selanjutnya akan ditampilkan untuk data daftar presensi seluruh pegawai. Seperti ditampilkan pada gambar berikut ini :

| Daftar Hadir Karyawan/Karyawati<br>Pemerintah Kabupaten Muara Enim<br>Bulan : DE SEMBER 2013 |                              |              |   |   |  |  |  |  |
|----------------------------------------------------------------------------------------------|------------------------------|--------------|---|---|--|--|--|--|
| INSTAN                                                                                       | ISI : BADAN INFORMASI DAERAH |              |   |   |  |  |  |  |
| NO NAMA                                                                                      |                              | JABATAN      | 1 | 2 |  |  |  |  |
| 1                                                                                            | Drs. SUKIRNO, MM             | Kepala Badan | v | ۷ |  |  |  |  |

# Tampilan Daftar Rekap Presensi

Selain memiliki beberapa menu dengan berbagai macam fungsinya, pada bagian Utility user admin ditemui adanya fasilitas Kata Sandi/Password, dimana merupakan fasilitas penggantian kata sandi atau password bagi pemilik user admin ini. Caranya dengan melakukan klik pada submenu Kata Sandi/Password, selanjutnya akan ditampilkan form penggantian kata sandi.

Adapun untuk keluar dari aplikasi untuk user admin ini dengan cara melakukan klik pada submenu Logout, untuk selanjutnya akan ditampilkan pesan konfirmasi bahwa pengguna telah keluar dari aplikasi.

#### III. E-LAYANAN

Aplikasi e-Layanan merupakan aplikasi yang berfungsi untuk memberikan informasi maupun melakukan pendaftaran layanan kepegawaian secara online kepada pegawai di lingkungan Pemerintah Kabupaten Muaraenim. Aplikasi e-Layanan ini merupakan aplikasi yang berjalan menggunakan web browser, sehingga untuk memulainya terlebih dahulu jalankan web browser (Mozilla Firefox, Internet Explorer, Google Chrome atau yang sejenisnya). Setelah itu, ketikan pada *address bar* alamat aplikasi e-Layanan, berikut contohnya:

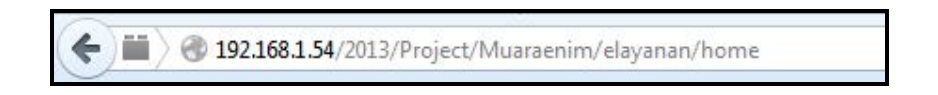

kemudian tekan Enter, sehingga akan tampil halaman Home atau beranda seperti pada gambar berikut ini:

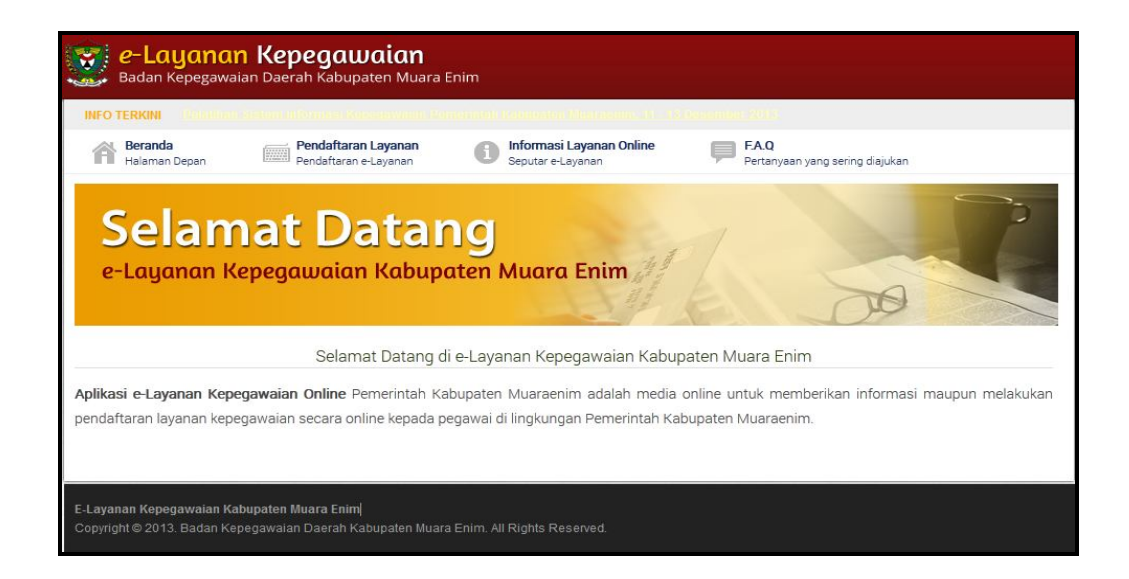

Tampilan Halaman Website

# 3.1. User Publik

Halaman awal e-Layanan digunakan oleh pengguna public yang belum memiliki akun pengguna aplikasi, adapun menu yang ada pada area modul public ini, antara lain :

- Beranda
- Pendaftaran Layanan
- Informasi Layanan Online
- F.A.Q
- 3.1.1. Beranda

Pada halaman beranda berisi deskripsi singkat mengenai aplikasi e-layanan.

3.1.2. Pendaftaran Layanan

Pada menu ini terdapat 2 (dua) submenu yang memiliki fungsi masing-masing, yaitu:

 Pendaftaran Layanan, submenu ini digunakan untuk melakukan pendaftaran user. Adapun cara membukanya dengan melakukan klik pada tombol submenu Pendaftaran/Register.

E-PRESENSI DAN E-LAYANAN

**BKD KABUPATEN MUARA ENIM** 

# Seperti ditampilkan pada gambar berikut ini:

| Pen<br>Online                         | R            | <b>daftara</b><br>egistration                   | n Layanan Online                                                                                |
|---------------------------------------|--------------|-------------------------------------------------|-------------------------------------------------------------------------------------------------|
| Pendaftaran e                         | e-L          | ayanan Kepegawai                                | ian Online                                                                                      |
| Silakan melakuka<br>Pastikan Data yar | an p<br>ng a | pendaftaran ke e-Layana<br>anda masukkan benar. | n Online Kepegawaian Kabupaten Muara Enim.                                                      |
| Daftar Sebagai                        |              | - Silakan Pilih - 💌                             |                                                                                                 |
| Instansi Kerja                        | •            | - Silakan Pilih -                               |                                                                                                 |
| Nama Pegawai                          | •••          | Nama Pemohon                                    |                                                                                                 |
| NIP                                   |              | Nomor Induk Pegawa                              | (Isikan 18 digit angka saja)                                                                    |
| Kata Sandi                            | :            | Kata Sandi / Passwor                            |                                                                                                 |
| No. Handphone                         | :            | Nomor Handphone                                 | (Isikan angka saja)                                                                             |
| Alamat Email                          |              | Alamat Email                                    |                                                                                                 |
| Setelah anda seli                     | esa          | Daftar<br>ai melakukan pendaftara               | .n, sistem akan mengirimkan permintaan persetujuan aktif kepada Urusan Pegawai di SKPD saudara. |

# Tampilan Pendaftaran/Registrasi

| - Daftar Sebagai | : diisi dengan memilih user penggunanya |
|------------------|-----------------------------------------|
| - Instansi Kerja | : diisi dengan nama instansinya (SKPD)  |
| - Nama Pegawai   | : diisi dengan nama pegawai             |
| - NIP            | : diisi dengan Nomor Induk Pegawai      |
| - Kata Sandi     | : diisi dengan kata sandi (password)    |

E-PRESENSI DAN E-LAYANAN

**BKD KABUPATEN MUARA ENIM** 

- No. Handphone : diisi dengan nomor handphone
- Alamat Email : diisi dengan alamat email
- Login, submenu ini difungsikan sebagai gerbang masuk kedalam aplikasi.

Adapun cara membukanya dengan melakukan klik pada tombol submenu

Login. Sehingga akan muncul tampilan seperti gambar berikut ini:

| <b>Gerb</b><br>Login e              | ang e-La<br>e-Layanan                             | yanan Kej                        | oegawai | an |
|-------------------------------------|---------------------------------------------------|----------------------------------|---------|----|
| Login                               |                                                   |                                  |         |    |
| Silakan masukka<br>Pastikan usernai | an username dan passwo<br>me dan password yang ai | ird anda.<br>nda masukkan benar. |         |    |
| Username                            | Isikan NIP anda                                   |                                  |         |    |
| Password                            | Isikan kata sandi and:                            |                                  |         |    |
| Login Sebagai                       | - Silakan Pilih - 💌                               |                                  |         |    |
|                                     | Login                                             |                                  |         |    |

# Tampilan Login

Keterangan:

- Username : diisi dengan NIP pegawai
- Password : diisi dengan kata sandi
- Login Sebagai : diisi dengan memilih jenis level loginnya

Tampilan Submenu Prosedur Presensi

## 3.1.3. Informasi Layanan Online

Pada menu ini terdapat beberapa submenu yang memiliki data, dimana data tersebut dapat di unduh dan dilakukan pencetakan. Adapun cara menggunakannya dengan cara melakukan klik pada masing-masing submenu informasi layanan online, seperti ditampilkan pada gambar berikut ini:

| INFO TERKINI Informasi 3                                                                         |                                               |                                                             |
|--------------------------------------------------------------------------------------------------|-----------------------------------------------|-------------------------------------------------------------|
| Beranda         Pendaftaran Layanan           Halaman Depan         Pendaftaran e-Layanan        | Informasi Layanan Online<br>Seputar e-Layanan | FAQ<br>Pertanyaan yang sering diajukan                      |
| Informasi SKUMPTK                                                                                | SKUMPTK<br>Pengangkatan CPNS - PNS            |                                                             |
| \Xi Deskripsi 📋 Syarat 📗 Formulir 🚔 Cetal                                                        | Kenaikan Pangkat<br>Peninjauan Masa Kerja     |                                                             |
| » Deskripsi<br>sкимртк                                                                           | Mutasi Pegawai<br>Pensiun                     |                                                             |
| Layanan SKUPTK (Surat Keterangan Untuk Mendapatkan Pemba<br>pegawai di lingkungan Kemenko Kesra. | Izin Belajar<br>SK Belajar                    | ntuk mendapatkan pembayaran tunjangan keluarga untuk seluru |
| » Syarat                                                                                         | Tugas Belajar<br>Izin Penggunaan Gelar        |                                                             |
| » Formulir                                                                                       | Mutasi Jabfung Tertentu                       |                                                             |
| Download                                                                                         | Kenaikan Gaji Berkala<br>Cuti Tahunan         |                                                             |
| Silakan klik link diatas untuk download Formulir.                                                | Cuti Sakit<br>Cuti Bersalin                   |                                                             |

Informasi Layanan Online

## **BUKU MANUAL**

E-PRESENSI DAN E-LAYANAN

**BKD KABUPATEN MUARA ENIM** 

Adapun berikut ini penjelasan untuk beberapa tombol fungsi yang terdapat pada kolom data salah satu informasi layanan online yang ada, sebagai contoh untuk layanan SKUMPTK:

| Informasi SKUMPTK                                                                                                    |                                                     |
|----------------------------------------------------------------------------------------------------|-----------------------------------------------------|
| \Xi Deskripsi 📋 Syarat 📑 Formulir 🚔 Cetak Informasi                                                                                                    | Untuk melakukan                                     |
|                                                                                                    | pencetakan                                          |
| » Deskripsi                                                                                                    | informasi                                           |
| SKUMPTK                                                                                                    |                                                     |
| Layanan SKUPTK (Surat Keterangan Untuk Mendapatkan Pembayaran Tunjangan Keluarga) digunakan untuk mend<br>pegawai di lingkungan Kemenko Kesra.<br>» Syarat | apatkan pembayaran tunjangan keluarga untuk seluruh |
| » Formulir Untuk melakukan                                                                                                    |                                                     |
| Download unduh data                                                                                                    |                                                     |
| Silakan klik link diatas untuk download Formulir.                                                                                                    |                                                     |

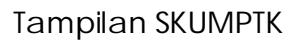

3.1.4. F.A.Q. (Frequently Asked Questions), pada submenu ini berisi beberapa data pertanyaan – pertanyaan yang sering ditanyakan seputar aplikasi elayanan. Adapun cara menggunakannya dengan melakukan klik pada Menu F.A.Q. sehingga ditampilkan halaman F.A.Q seperti pada gambar berikut ini:

| Beranda<br>Halaman Depan               | Pendaftaran Layanan<br>Pendaftaran e-Layanan      | Informasi Layanan Online<br>Seputar e-Layanan | FAQ<br>Pertanyaan yang sering diajukan  |
|----------------------------------------|---------------------------------------------------|-----------------------------------------------|-----------------------------------------|
| Pertanya<br>Kepegay<br>Frequently Aske | aan seputar e-<br>walan<br><sup>d Questions</sup> | Layanan                                       | F.A.Q.                                  |
| Pertanyaan-pertanya                    | an Seputar Perizinan Online                       | enousien Kohunsten Muere Fai                  |                                         |
| Anda dapat me                          | sa mengakses e-Layanan Kepegawian Kab             | upaten Muara Enim di alamat <u>http://bkc</u> | inn :<br>imuaraenim.diginetmedia.co.id/ |

Tampilan F.A.Q

## 3.2. User Pegawai

User Pegawai merupakan user yang tidak memiliki otoritas penuh dalam pengelolaan seting aplikasi, hanya berada dalam lingkup pengelolaan data milik masing-masing pengguna (pegawai). Untuk dapat masuk sebagai user pegawai dengan cara melakukan login sebagai user pegawai, yaitu lakukan pengisian form login sebagai berikut:

Username : diisi dengan 197205181999031008

Password : diisi dengan muaraenim108

Level : dipilih jenis level Pegawai

Berikut ini tampilan form loginnya:

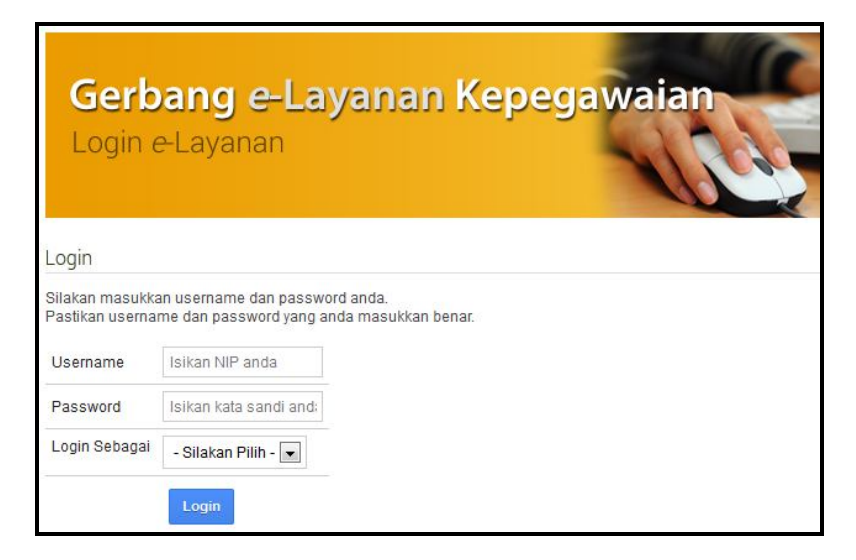

Tampilan Login

Selanjutnya klik tombol Login, sehingga akan tampil halaman user Pegawai seperti ditampilkan pada gambar berikut ini:

|                                                                           | Selamat Datang<br>e-Layanan Kepegawaian Kabupaten Muara Enim                                                                                                    |
|---------------------------------------------------------------------------|----------------------------------------------------------------------------------------------------|
| Anda login sebagai:<br>MUHAMMAD ISKANDAR<br>ZULKARNAIN<br>(Nama Instansi) | Aplikasi e-Layanan Kepegawaian Online Pemerintah Kabupaten Muaraenim adalah media online untuk memberikan<br>informasi maupun melakukan pendaftaran layanan kepegawaian secara online kepada pegawai di lingkungan<br>Pemerintah Kabupaten Muaraenim. |
| Usulan Saya                                                               |                                                                                                    |
| Status Proses Usulan                                                      |                                                                                                    |
| Data Pemohon                                                              |                                                                                                    |
| Identitas Pegawai<br>Dokumen Saya                                         |                                                                                                    |
| Inbox                                                                     |                                                                                                    |
| Inbox                                                                     |                                                                                                    |

## Tampilan User Pegawai

3.2.1. Submenu Status Proses Usulan, dipergunakan untuk dapat melihat secar detai data daftar usulan yang telah diproses. Adapun cara membukanya dengan melakukan klik pada submenu Status Proses Usulan, sehingga akan muncul tampilan berikut ini:

| Daftar Usulan                                |                                                        |              |
|----------------------------------------------|--------------------------------------------------------|--------------|
| Berikut adalah daftar usulan anda. Silakan l | lik Detail untuk melihat informasi detail usulan anda. |              |
| Jenis Usulan                                 | Status Saat ini                                        | Lihat Detail |
| Pengangkatan CPNS - PNS                      | Untuk melihat                                          | Detail       |
| Peninjauan Masa Kerja                        | informasi detail                                       | Detail       |

Tamilan Daftar Usulan

# **BUKU MANUAL**

E-PRESENSI DAN E-LAYANAN

**BKD KABUPATEN MUARA ENIM** 

Selanjutnya lakukan klik pada tombol Detail untuk mendapatkan informasi lebih detail, sehingga akan muncul kolom data seperti ditampilkan pada gambar berikut ini:

| Data Pendaftaran     | N L | engkapi Syarat 🛛 📄 Cetak Bukti Pendaftaran |  |
|----------------------|-----|--------------------------------------------|--|
| Jsulan Layanan       | ः   | Pengangkatan CPNS - PNS                    |  |
| Jenis Usulan Layanan | 8   |                                            |  |
| Nama Pegawai         | :   | MUHAMMAD ISKANDAR ZULKARNAIN               |  |
| NIP                  | :   | 197205181999031008                         |  |
| nstansi Kerja        | ļį. | 0400430                                    |  |
| Keterangan           | 2   |                                            |  |

Tampilan Data Usulan

3.2.2. Submenu Identitas Pegawai, digunakan untuk melihat data lengkap identitas pegawai. Caranya dengan melakukan klik pada submenu Identitas Pegawai, sehingga akan tampil gambar berikut ini:

| Identitas Pegawai          |                                                          |
|----------------------------|----------------------------------------------------------|
| Berikut adalah data pegawa | i anda.                                                  |
| NIP                        | 197205181999031008                                       |
| Nama Pegawai               | MUHAMMAD ISKANDAR ZULKARNAIN, S.H                        |
| Tempat, Tanggal Lahir      | MUARA ENIM, 18-May-1972                                  |
| Jenis Kelamin              | Laki- <mark>la</mark> ki                                 |
| Agama                      | ISLAM                                                    |
| Status Pegawai             | PNS                                                      |
| Jenis Pegawai              | PNS DAERAH KABUPATEN                                     |
| Kedudukan PNS              | AKTIF                                                    |
| Status Perkawinan          | Kawin                                                    |
| Golongan Darah             |                                                          |
| Alamat                     | JL.RAYA BTN AIR PAKU. 645 RT RW                          |
|                            | Kelurahan: TANJUNG ENIM SELATAN, Kecamatan: LAWANG KIDUL |
|                            | Kabupaten: MUARA ENIM, Provinsi: SUMATERA SELATAN        |
|                            | Kode Pos: 31715                                          |
| No. Karpeg                 | J.035011                                                 |
| No. Askes                  | 0149540                                                  |
| No. Taspen                 | 440028693                                                |
| No. Karis / Karsu          | 008016 J                                                 |
| No. NPWP                   |                                                          |
| No. Pensiun                |                                                          |
|                            |                                                          |

Tampilan identitas pegawai

## 3.2.3. Kata Sandi / Password

Selain memiliki beberapa menu dengan berbagai macam fungsinya, pada bagian Utility user admin ditemui adanya fasilitas Kata Sandi/Password, dimana merupakan fasilitas penggantian kata sandi atau password bagi pemilik user pegawai ini. Caranya dengan melakukan klik pada submenu Kata Sandi/Password, selanjutnya akan ditampilkan form penggantian kata sandi.

## 3.2.4. Logout

Adapun untuk keluar dari aplikasi untuk user pegawai ini dengan cara melakukan klik pada submenu Logout, untuk selanjutnya akan ditampilkan pesan konfirmasi bahwa pengguna telah keluar dari aplikasi.

## IV. PENUTUP

Demikian panduan penggunaan untuk aplikasi e-presensi dan e-layanan ini kami sampaikan. Pada akhirnya semoga buku manual ini dapat mencakup hasil akhir pekerjaan dan sebagai dokumentasi pekerjaan sehingga dapat mencapai tujuan untuk menjawab lingkup pekerjaan atau keluaran. Demikianlah Buku Manual ini disampaikan, semoga dapat berguna dan bermanfaat.